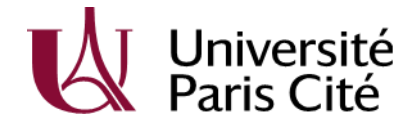

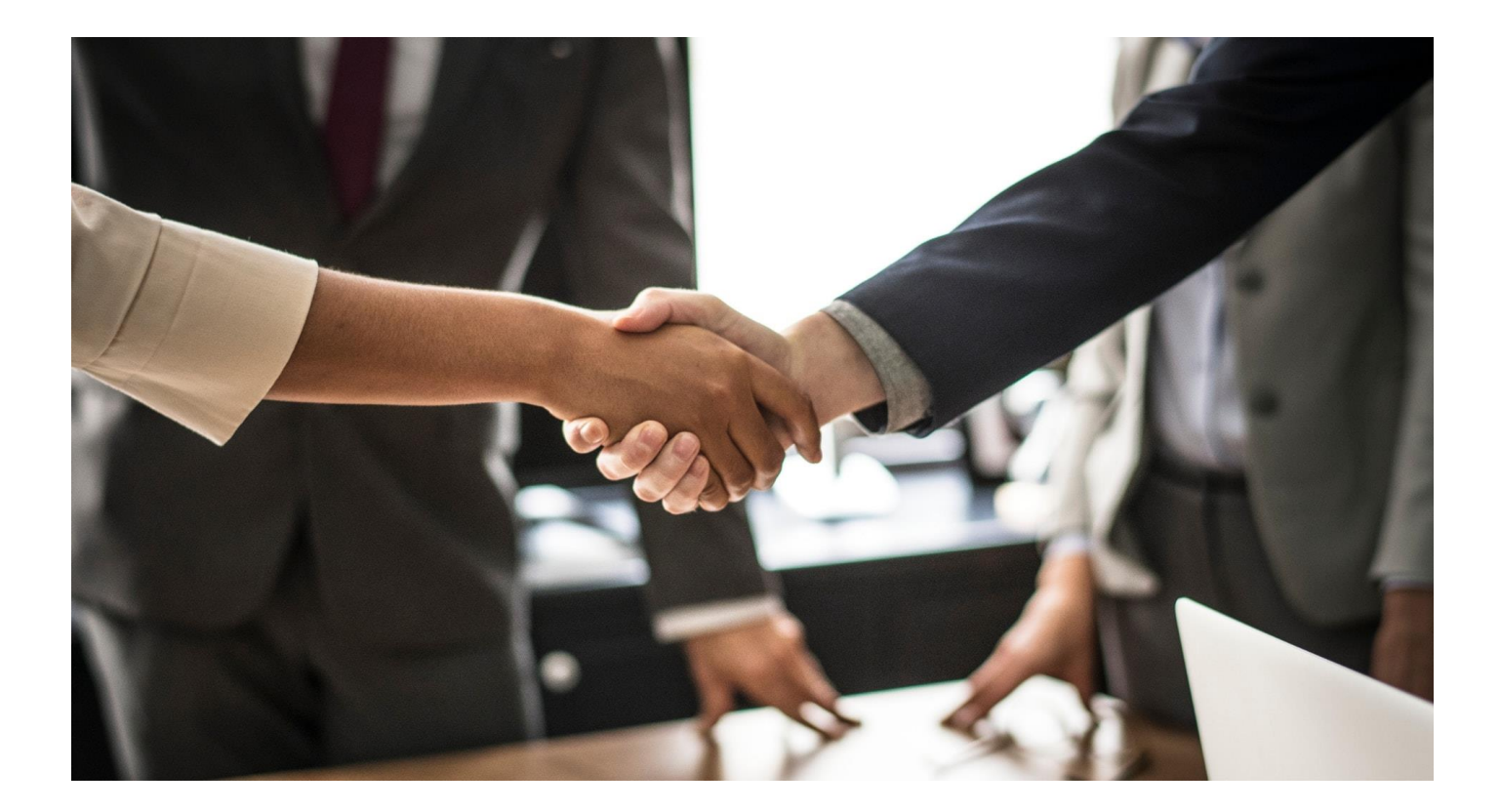

# <u>GUIDE ÉTUDIANTS</u>

# **APPLICATION ESUP-STAGE**

# https://u-paris.fr/faire-un-stage/

UNIVERSITÉ PARIS CITE POP | campus des Grands Moulins, 5 rue Thomas MANN | 75013 PARIS u-paris.fr/orientation-et-insertion

## **Préalable :**

**ESUP-STAGE** est un logiciel qui va vous permettre d'éditer **votre convention de stage ou un avenant**.

Avant toute chose, renseignez-vous sur l'éligibilité de votre stage et sur les procédures à suivre auprès de votre scolarité/bureau des stages de votre composante.

Cette application vous permet de :

- Rédiger et modifier des conventions de stage et les avenants associés ;
- Rechercher, modifier votre convention ou créer un avenant ;
- Imprimer ou faire imprimer votre convention de stage.

## Avant de vous connecter à ESUP-Stage et saisir en ligne votre convention de stage, il faut vous munir des informations essentielles.

Toutes ces informations sont résumées dans les deux pages ci-après.

**<u>Attention</u>** : Si votre stage se déroule à l'étranger, assurez-vous qu'il ne s'agit pas d'une destination à risque (consulter le site du ministère des affaires étrangères, rubrique « conseils aux voyageurs ».

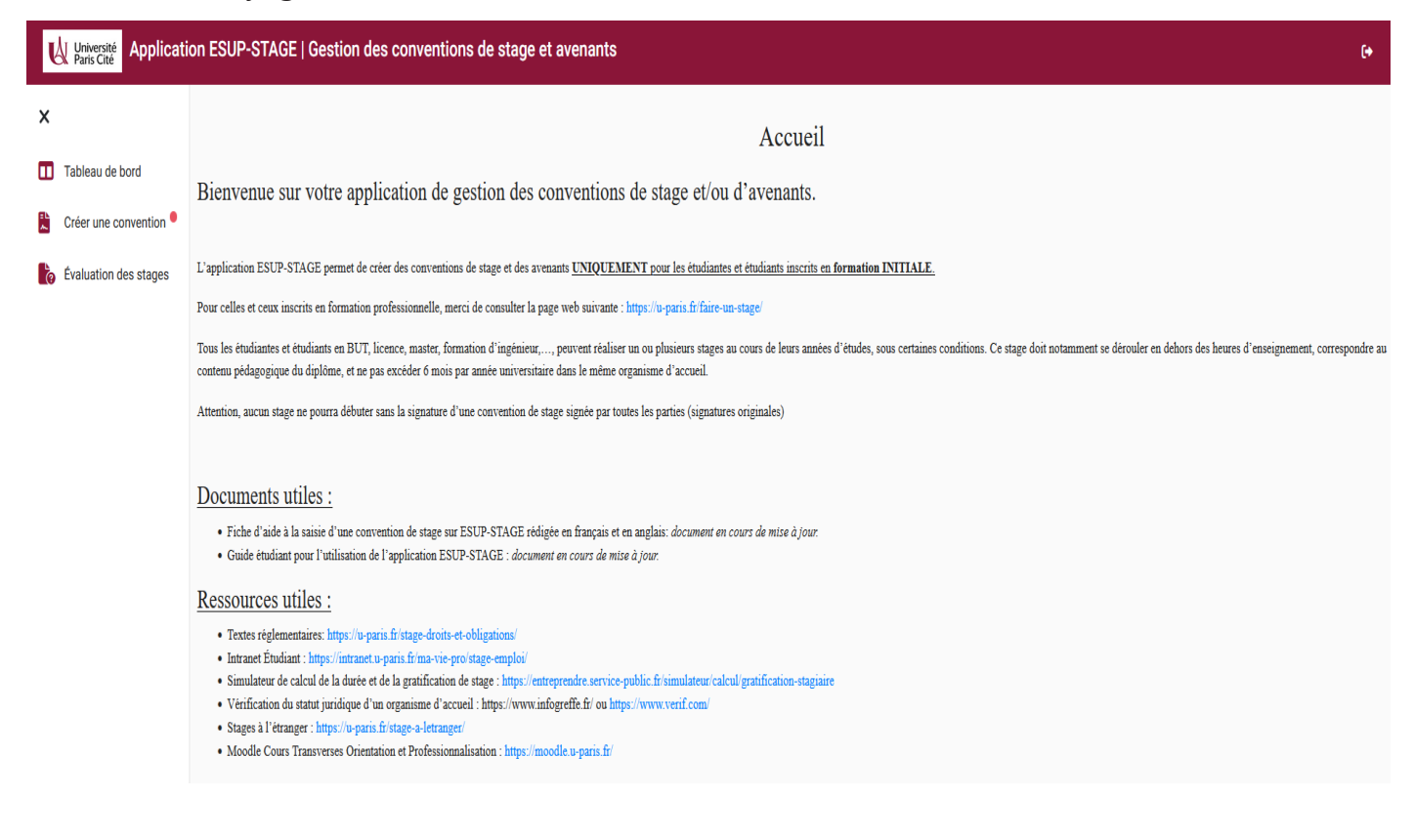

## Sommaire :

Les informations utiles pour votre convention de stage - Page 4

Connectez-vous sur ESUP-Stage – Page 7

Créer une convention de stage - Page 8

- Étape 1 : « ÉTUDIANT »
- Étape 2 : « ETABLISSEMENT D'ACCUEIL »
- Étape 3 : « SERVICE D'ACCUEIL / LIEU DE STAGE »
- Étape 4 : « TUTEUR PROFESSIONNEL / TUTEUR DE STAGE DANS L'ORGANISME D'ACCUEIL »
- Étape 5 : « CONTENU DU STAGE »
- Étape 6 : « ENSEIGNANT REFERENT »
- Étape 7 : « SIGNATAIRE »
- Étape 8 : RÉCAPITULATIF DE LA CONVENTION

Rechercher, modifier votre convention de stage ou créer un avenant - Page 16

- Visualiser mes conventions de stages
- Modifier la convention de stage
- Créer un avenant

## Les informations utiles pour votre convention de stage

#### Votre identité

Nom et Prénom : Cliquez ici pour entrer du texte. Numéro étudiant : Cliquez ici pour entrer votre n° Courriel : Cliquez ici pour entrer du texte. Portable : Cliquez ici pour entrer du texte. Niveau d'études : I L1 I L2 I L3 I M1 I M2 I 1<sup>ère</sup> année DUT I 2<sup>ème</sup> année DUT I 1<sup>ère</sup> année EIDD I 2<sup>ème</sup> année EIDD I 3<sup>ère</sup> année EIDD Filière / diplôme préparé : Cliquez ici pour entrer du texte.

#### Contenu de votre stage

**Type de stage :** 
Formation initiale – Stage intégré au cursus avec crédit ECTS 
Formation initiale – Stage intégré au cursus sans crédits ECTS

Sujet de stage – 200 caractères : Cliquez ici pour entrer du texte.

**Descriptif précis des activités** – 1000 caractères (Le simple intitulé du stage ne suffit pas. Après les avoir soigneusement identifiées, veuillez citer les activités précises que vous serez amené à effectuer durant votre stage) : Cliquez ici pour entrer du texte.

**Compétences visées** – 500 caractères (Rédigez par mots-clés avec des verbes d'action, pas de phrases. Identifiez et classez vos compétences visées en termes de savoir-faire, savoir-être et faire savoir) : Cliquez ici pour entrer du texte.

#### Modalités pratiques

Date de début du stage : Cliquez ici pour entrer une date. Date de fin du stage : Cliquez ici pour entrer une date.
Volume horaire hebdomadaire du stage : Cliquez ici pour entrer du texte.h
Temps de travail : □ Temps plein □ Temps partiel

**Durée effective totale du stage** (Il s'agit de votre <u>présence effective</u>. Vous devez comptabiliser votre présence effective sur le lieu de votre stage en nombre de jours en sachant qu'1 jour = 7 heures. Votre stage ne doit pas dépasser 132 jours soit 924 heures (soit une durée maximale de 6 mois de stage à temps plein) :

en heures : Cliquez ici pour entrer du texte.

Aménagements particuliers (périodes du stage à temps partiel, congés, ...) : Cliquez ici pour entrer du texte.

#### Gratification : □ Oui □ Non ATTENTION : Au-delà de 2 mois (44 jours ou 308 heures) de présence effective, <u>votre</u> <u>stage doit être gratifié</u> ! Le montant minimum légal est de 4,35€/h depuis le 1<sup>er</sup> janvier 2024.

Si oui, précisez le montant de la gratification : Cliquez ici pour entrer du texte.

ainsi que les modalités de versement de la gratification : Cliquez ici pour entrer du texte.

Avantages : Listez les avantages offerts par l'organisme : tickets Restau, restaurant d'entreprises, accès au CE, etc.

#### UNIVERSITÉ PARIS CITE

POP | campus des Grands Moulins, 5 rue Thomas MANN | 75013 PARIS u-paris.fr/orientation-et-insertion

#### L'organisme d'accueil

Nom de l'Organisme d'accueil - Raison Sociale : Cliquez ici pour entrer du texte.

Adresse : Cliquez ici pour entrer du texte.

SIRET si obligatoire (13 chiffres): Cliquez ici pour entrer du texte.

Code NAF (sous cette forme 01.10Z): Cliquez ici pour entrer du texte.

Activités de l'organisme : Cliquez ici pour entrer du texte.

Service dans lequel vous allez effectuer votre stage : Entrez le service : p.ex : Ressources Humaines, Service Informatique, etc.. Lieu d'exécution de votre stage, si différent de l'adresse ci-dessus : Cliquez ici pour entrer du texte.

#### Tuteur du stage au sein de l'organisme d'accueil

Nom et prénom du tuteur de stage : Cliquez ici pour entrer du texte.
Fonction : Cliquez ici pour entrer du texte.
Courriel : Cliquez ici pour entrer du texte.
Téléphone : Cliquez ici pour entrer du texte.

#### Enseignant- référent au sein d'Université Paris Cité

Nom et prénom de l'enseignant : Cliquez ici pour entrer du texte.

**Courriel** : Cliquez ici pour entrer du texte. **Téléphone** : Cliquez ici pour entrer du texte.

#### Rappel :

Une fois votre convention saisie, vous devrez vous reporter aux instructions fournies par le secrétariat pédagogique de votre formation et/ou le bureau des stages de votre composante pour tout ce qui concerne le circuit des signatures, l'envoi, etc.

#### **Informations pratiques :**

Prenez bien connaissance des informations utiles précédemment listées car vous en aurez besoin pour créer une convention de stage.

Récoltez le plus d'informations possibles sur votre stage, l'établissement d'accueil et le tuteur professionnel (maître de stage) :

- Les coordonnées de l'établissement d'accueil et impérativement le numéro Siret et le code NAF qui sont à demander à l'établissement d'accueil.
- Le nom et les coordonnées de votre tuteur professionnel (maître de stage) dans l'établissement d'accueil.
- Le nom de la personne signataire de votre convention dans l'établissement d'accueil (maître de stage (tuteur professionnel), chef de service, chef d'entreprise...).
- S'il y a gratification : les modalités de versement (chèque, virement ou espèces) et le montant de la gratification. Pour vous aider dans ce calcul : https://www.service-public.fr/simulateur/calcul/gratification-stagiaire

Le nombre de jours de présence par semaine au sein de l'établissement, s'il s'agit d'un temps complet ou partiel.

Si vous réalisez votre stage en France ou dans les DOM-TOM, dans une administration, une association, une entreprise privée ou publique, une mutuelle coopérative etc... n'oubliez pas de demander le numéro de Siret et le code APE.

Auxquels cas, vous pourrez les trouver sur les sites :

www.infogreffe.fr www.manageo.fr www.aef.cci.fr www.societe.com www.bottin.fr

## Connectez-vous sur ESUP-Stage

#### https://u-paris.fr/faire-un-stage/

Lorsque vous êtes connecté, vous voyez cet écran d'accueil.

Lisez bien les informations mentionnées ici.

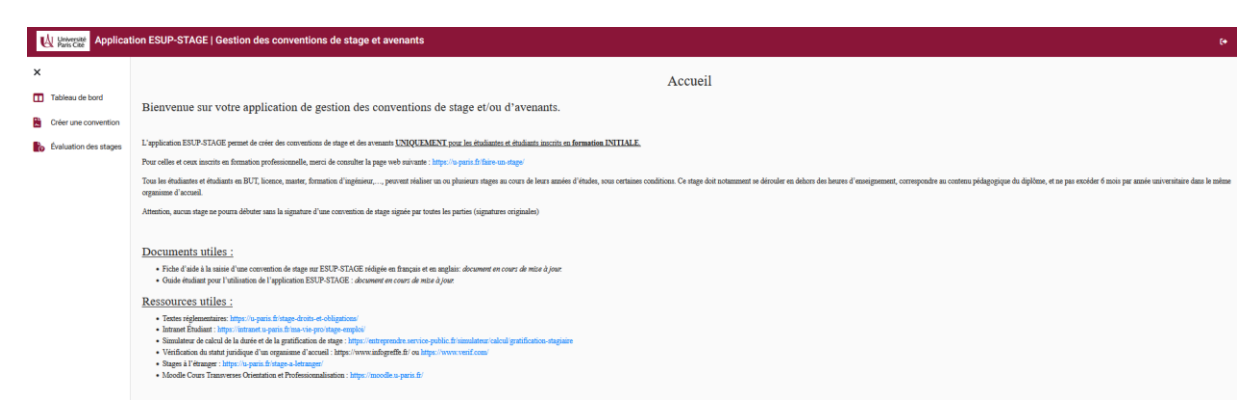

Ensuite, cliquez sur « Tableau de bord ».

Sur cette page, vous verrez l'ensemble des conventions et des avenants que vous avez créés. Vous pouvez effectuer une recherche via plusieurs champs (n° de convention, établissement d'accueil, ...).

| Université<br>Paris Cité Applicatio | cation ESUP-STAGE   Gestion des conventions de stage et avenants |                                     |                                      |                                        |  |  |
|-------------------------------------|------------------------------------------------------------------|-------------------------------------|--------------------------------------|----------------------------------------|--|--|
| X Tableau de bord                   |                                                                  | Tableau                             | de bord                              |                                        |  |  |
| Créer une convention                | N° de la convention                                              | Établissement d'accueil             | Date début du stage                  | Date fin du stage                      |  |  |
| évaluation des stages               | Composante 👻                                                     | Étape 👻                             | Enseignant                           | Avenant 👻                              |  |  |
|                                     | État de validation de la convention                              | Année 👻                             |                                      |                                        |  |  |
|                                     |                                                                  |                                     |                                      | Supprimer les filtres                  |  |  |
|                                     |                                                                  |                                     | Éléments par page 50                 | ▼ Page 1 sur 1  < < > >                |  |  |
|                                     | N° Établissement Date début du stage                             | Date fin du stage UFR Étape d'étude | Enseignant Avenant État de validatio | n de la convention Année univ. Actions |  |  |
|                                     | Aucune convention trouvée                                        |                                     |                                      |                                        |  |  |

## Créer une convention de stage

Pour information, vous pouvez voir la progression de la saisie de votre convention via un code couleur. Votre convention est complète dès lors que tous les onglets sont verts.

A présent, veuillez cliquer sur « Créer une convention ».

### 1.1. Étape 1 : « ÉTUDIANT » :

L'application étant connectée à votre « compte UPCité », elle recherche automatiquement les informations vous concernant. Vous arrivez sur un écran récapitulatif des informations vous concernant, vérifiez l'exactitude de ces informations. Modifiez-les si nécessaire.

| Étudiant Étab. d'accueil Service d'accueil Tuteur professionnel | Stage Enseignant référent Signataire Récapitulatif    |                                                          |                                                                                |   |
|-----------------------------------------------------------------|-------------------------------------------------------|----------------------------------------------------------|--------------------------------------------------------------------------------|---|
| Cadre du stage                                                  |                                                       | 🗘 Caisse Primaire d'Assurance Maladie                    |                                                                                | ^ |
|                                                                 | 22014446<br>DARK<br>VADOR<br>vado dat/@etu u-parts fr | Région CPAM *                                            |                                                                                | ÷ |
| 🖈 Vérifiez les coordonnées                                      |                                                       | Libellé CPAM                                             |                                                                                |   |
| Adesse *<br>12 RUE DE L'ECOLE DE MEDEGINE                       |                                                       | Adresse CPAM *                                           |                                                                                |   |
| Code postal *<br>75006                                          |                                                       | 🞓 Choisissez le cadre du stage                           |                                                                                |   |
| Commune * PARIS 06EME                                           |                                                       | Année inscription<br>Formation                           | 2023/2024<br>LANSDO - UFR Etudes Interculturelles de Langues Appliquées (EILA) |   |
| Poys *<br>FRANCE                                                |                                                       | Plus de 200 heures      Saisie manuelle :                |                                                                                |   |
| Téláphorea<br>0176530000                                        |                                                       | Type de convention *                                     |                                                                                | • |
| Téléphone portable                                              |                                                       | RR Consignes<br>Consigne du centre<br>Consigne du centre |                                                                                |   |
| Meil personnel *<br>arlette.bage@u-paris.fr                     |                                                       | -                                                        |                                                                                |   |

N'oubliez pas de compléter les champs avec un astérisque (\*).

Ainsi, complétez les champs demandés dans la rubrique « Caisse primaire d'assurance maladie » (choisissez votre CPAM en fonction de la région, puis son adresse dans le menu déroulant).

Si vous n'êtes pas affilié à la CPAM, choisissez « Autre » dans le menu déroulant puis saisissez votre caisse d'assurance dans le champ « Libellé » puis l'adresse dans le champ « Adresse ».

Aussi, veuillez sélectionner le type de convention qui correspond à votre situation. Actuellement, ESUP-Stage est réservé aux étudiants en « Formation initiale ».

Choisissez la langue de la convention.

Pour information, vous avez la possibilité de choisir entre deux modèles de convention de stage :

- Si votre stage a lieu à l'étranger et que la langue d'échange est l'anglais, merci de sélectionner : Convention rédigée en anglais (stage réalisé à l'étranger)
- Si votre stage a lieu en France ou dans un pays où le français est la langue officielle, merci de sélectionner : Convention rédigée en français (stage réalisé en France ou dans un pays francophone)

Enfin, dans la rubrique « Consignes », vous retrouverez les détails et procédures stage de votre composante. Lisez-les attentivement.

N'oubliez pas de cliquer sur « Valider » avant de passer à l'onglet suivant.

Pour information, tant que votre convention n'est pas validée par votre composante, vous pouvez supprimer la convention.

Supprimer Valider

ier V

## **1.2.** Étape 2 : « ETABLISSEMENT D'ACCUEIL » :

Vous devez vérifier si l'établissement existe déjà dans la base de données. Pour cela, vous pouvez faire différentes recherches, le SIRET (14 chiffres) étant le moyen préconisé car il est peu probable de se tromper sur la façon dont sont saisis ces numéros. Si l'établissement trouvé présente des informations différentes (com, adresse, etc.) : vérifiez sur votre moteur de recherche internet les différentes écritures possibles (nom officiel, mais parfois aussi des acronymes ou nom d'usage, ...) et/ou vérifiez les informations de la structure auprès de votre tuteur professionnel.

Si vous désirez faire la recherche par le nom de l'établissement, saisissez-le dans « Raison Sociale ».

#### Pour information :

- Pas de SIRET à saisir pour les stages à l'étranger, vous allez directement dans « Pays » et recherchez le pays dans la liste déroulante.
- Pour les associations en France sans SIRET, votre référent stage au sein de votre composante pourra créer l'établissement.

| Ét | tudiant     | Étab. d'accueil | Service d'accueil    | Tuteur pro | fessionnel | Stage | Enseignant référent | Signatai | re Récapitulatif |   |                 |   |
|----|-------------|-----------------|----------------------|------------|------------|-------|---------------------|----------|------------------|---|-----------------|---|
|    |             |                 |                      |            |            |       |                     |          |                  |   |                 |   |
| Re | echerchez l | établissement o | ù le stage sera effe | ctué       |            |       |                     | _        |                  |   |                 | ^ |
|    | Raison so   | ociale          |                      |            | Numéro SI  | RET   |                     | >        | Numéro UAI       |   | Activité        | • |
|    | Pays        |                 |                      | •          | Commune    |       |                     |          | Type d'organisme | • | Forme juridique | • |

• Si votre organisme d'accueil existe déjà, sélectionnez-le.

| Raison sociale 🞍         | Numéro SIRET   | Activité                                            | Pays   | Commune  | Type d'organisme  | Forme juridique |                |  |
|--------------------------|----------------|-----------------------------------------------------|--------|----------|-------------------|-----------------|----------------|--|
| TEST POP - AUCHAN STUDIO | 92978152400012 | Activités spécialisées, scientifiques et techniques | FRANCE | PARIS 09 | Entreprise privée | SAS             | ✓ Sélectionner |  |

Vous obtenez alors un récapitulatif de l'établissement d'accueil. Vérifiez les informations saisies. Vous pouvez les modifier le cas échéant (bouton « Modifier ces informations »). Si tout est correct, passez à l'onglet « Service d'accueil ».

Établissement d'accueil

| Raison sociale       | TEST POP - AUCHAN STUDIO                                         |
|----------------------|------------------------------------------------------------------|
| Type d'établissement | Entreprise privée                                                |
| Statut juridique     | SAS                                                              |
| Effectif             | Non communiquer                                                  |
| Numéro Siret         | 92978152400012                                                   |
| Voie                 | 10 RUE DU FAUBOURG MONTMARTRE                                    |
| Code postal          | 75009                                                            |
| Commune              | PARIS 09                                                         |
| Pays                 | FRANCE                                                           |
| Téléphone            | 0606060606                                                       |
| Code APE             | 70.22Z (Conseil pour les affaires et autres conseils de gestion) |

• Si l'établissement n'est pas référencé dans la base, vous devez demander au référent stage de votre composante de le créer.

Une fois fait, sélectionnez-le et poursuivez la complétion de votre convention sur ESUP-Stage.

#### FOCUS :

- Le numéro Siret : Renseignez obligatoirement ce champ pour les établissements français ou des DOM-TOM. Attention : le numéro de Siret doit être <u>saisi sans espaces et comporter 14 chiffres.</u> Pour les entreprises étrangères, il n'est pas obligatoire.
- Le code APE : Il peut être renseigné quel que soit le pays de l'établissement d'accueil (pour les pays étrangers, le code n'est pas obligatoire. Il doit être saisi sous la forme : deux chiffres, un point, deux chiffres et une lettre sans espace (ex : 84.22Z).

### 1.3. Étape 3 : « SERVICE D'ACCUEIL / LIEU DE STAGE »

#### • Si votre service d'accueil est déjà existant sur ESUP-Stage :

Cliquez sur le menu déroulant intitulé « Sélectionner un service ».

Choix du service dans lequel le stage sera effectué - Établissement d'accueil : TEST POP - AUCHAN STUDIO

Sélectionnez un service :

Une fois cliqué sur « Sélectionnez un service », cliquez sur le nom du service adéquat :

Choix du service dans lequel le stage sera effectué - Établissement d'accueil : TEST POP - AUCHAN STUDIO

Direction des Ressources Humaines

Présidence

Vous avez alors accès à un récapitulatif des informations concernant le service d'accueil. Vérifiez qu'il correspond bien à votre lieu de stage.

| Applicati             | on ESUP-STAGE   Gestion des conventions de stage et avena                                                                                                    | ints                                                                                                    | • |  |
|-----------------------|----------------------------------------------------------------------------------------------------|----------------------------------------------------------------------------------------------------|---|--|
| ×                     |                                                                                                    | Création d'une convention pour                                                                                |   |  |
| Tableau de bord       | for the first for the first former to be a set of the first former to be a set of the first fo |                                                                                                    |   |  |
| Créer une convention  | Etudiant Etab. d'accueil Service d'accueil futeur professionnei                                                                                                    | Stage envergmant reterent Signature Recopilitatif                                                             |   |  |
| êvaluation des stages | Cholx du service dans legale le stage ans effectué - Eublissement d'accueil. TEST POP - AUCHAN STUDIO 🗸                                                                                                    |                                                                                                    |   |  |
|                       | Service d'accueil                                                                                                    |                                                                                                    | ^ |  |
|                       | Nom<br>Voie<br>Code postal<br>Commune<br>Pays<br>Téléphone                                                                                                    | Distriction des Beausures Humilies<br>10 R.R. DU RADURG MONTMARTRE<br>1900<br>PRAIS 09<br>FRANCE<br>000000060 |   |  |
|                       |                                                                                                    |                                                                                                    |   |  |

Si c'est le cas, passez à l'onglet « Tuteur professionnel ».

• Si votre service d'accueil n'existe pas sur ESUP-Stage :

Créez-le en cliquant sur ce bouton :

Créer un nouveau service d'accueil

Ensuite, complétez les champs demandés et validez :

| Général                              |                            |
|--------------------------------------|----------------------------|
| Nom *                                |                            |
| Coordonnées                          |                            |
| Coordonnees                          |                            |
| Voie * 10 RUE DU FAUBOURG MONTMARTRE | Bâtiment / Résidence / Z.I |
|                                      |                            |
| Pays*<br>FRANCE                      | Code postal * 75009        |
|                                      |                            |
| Commune * PARIS 09                   | Téléphone<br>0606060606    |
|                                      |                            |
| Annuler                              | Valider                    |
|                                      |                            |

Une fois le service d'accueil sélectionné, vous pouvez aller sur l'onglet « Tuteur professionnel ».

# **1.4.** Étape 4 : « TUTEUR PROFESSIONNEL / TUTEUR DE STAGE DANS L'ORGANISME D'ACCUEIL » :

Veuillez choisir votre tuteur de stage dans la liste déroulante « Sélectionnez un tuteur existant ».

| Université Application                                                                                                    | ion ESUP-STAGE   Gestion des conventions de stage et avenants                                                                                                    | •        |
|----------------------------------------------------------------------------------------------------|----------------------------------------------------------------------------------------------------|----------|
| ×                                                                                                    | Création d'une convention pour LAURENS AUGUSTIN                                                                                                    |          |
| Tableau de bord                                                                                                    |                                                                                                    |          |
| Créer une convention                                                                                                    | Endant Etal decouil Service decouil Todar professional Stage Energyant referent Seguritative Receptularit                                                                                                    |          |
| Évaluation des stages                                                                                                    | Selection du tuteur professionnel - Établissement d'accuell ; TEST POP - AUCHAN STUDIO                                                                                                    | ^        |
|                                                                                                    | Silectionne un tutuu elistant :                                                                                                    | -        |
|                                                                                                    |                                                                                                    |          |
|                                                                                                    | Tuter professionel                                                                                                    | <u>*</u> |
|                                                                                                    |                                                                                                    |          |
|                                                                                                    |                                                                                                    |          |
| Manager Applicati                                                                                                    | Ion ESUP-STAGE   Gestion des conventions de stage et avenants                                                                                                    | (•       |
| Applicati                                                                                                    | on ESUP-STAGE   Gestion des conventions de stage et avenants<br>Création d'une convention pour                                                                                                    | (*       |
| Applicati     Applicati     Tableau de bord                                                                                                    | on ESUP-STAGE   Gestion des conventions de stage et avenants<br>Création d'une convention pour                                                                                                    | (*       |
| Kenverstein Application     X     Tableau de bord     Créer une convertion ®                                                                              | on ESUP-STAGE   Gestion des conventions de stage et avenants<br>Création d'une convention pour<br>Endant fait facoul Serie Except Tubez polesionel Segue Engiguer rélevat Receptaire                                                                                                    | (*       |
| Lemercate     Applicati      Tablesu de bord      Créer une convertion      Créer une convertion      Évaluation des stages                               | Création d'une conventions de stage et avenants  Création d'une convention pour  tudent fait d'accel Serie Faces Taleg polesionel Stage Engigent riferet Separaire Securitation  Sietecton du uter professionel - EtaBisement ducael : TEST POP-AUGHAN STUDIO                                                                                                    | ¢.       |
| K     K     K     Color une convertion     Color une convertion     Color une convertion     Color une convertion                                         | Création d'une conventions de stage et avenants Création d'une convention pour  fuit d'accest derive d'accest Tetre professionel dege traiger referent degenare despatient  stelection de utile professionel - Etablissement d'accest : TEST POP - AUCHAN STUDO                                                                                                    | •        |
| Kenneckan     Applicati      X     Tablesu de bord     Créter une convention *     Craluation des stages                                                  | Création d'une conventions de stage et avenants  Création d'une convention pour  fusient fait faccuit Serie faccuit Test POP-AUCHAN STUDO  Selection da tuteur professionel - fabilissement d'accuit : TEST POP-AUCHAN STUDO  Mont Claude                                                                                                    | •        |
| Kuthergelan     Application     X     Tablesu de bord     Coler une convertion     Coler une convertion     Coler une convertion     Coler une convertion | Création d'une conventions de stage et avenants  Création d'une convention pour  fusient fait d'accest tentes professionel tentes professionel tentes roles and tente professionel tentes professionel tentes | (*<br>^  |

| M Have state Application | ESUP-STAGE   Gestion des conventions de stage et avenants                              |                                     | 6•         |
|--------------------------|----------------------------------------------------------------------------------------|-------------------------------------|------------|
| ×                        |                                                                                        | Création d'une convention pour      |            |
| Tableau de bord          |                                                                                        |                                     |            |
| Créer une convention •   | Etudiant Etab. d'accueil Service d'accueil Tuteur professionnel Stage Enseigna         | trefferent Signataire Récopitulatif |            |
| kvaluation des stages    | Sélection du tuteur professionnel - Établissement d'accueil : TEST POP - AUCHAN STUDIO |                                     | ~          |
|                          | Tuteur professionnel                                                                   |                                     | <b>1</b> ~ |
|                          | Nom Monet<br>Pelson Clude<br>Childé Mr<br>Fencion Petro<br>Téléphon Goodoctes          |                                     |            |

S'il n'existe pas, veuillez le créer. Pour cela, cliquez sur ce bouton :

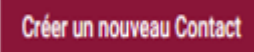

Ensuite, complétez les champs demandés et validez :

| Nom*                     | Prénom *   |
|--------------------------|------------|
| Ce champ est obligatoire |            |
| Civilité 🗸               | Fonction * |
|                          |            |
| Téléphone *              | Email *    |
|                          |            |
| Fax                      |            |
|                          |            |
| Annuler                  | Valider    |

Une fois fait, vous pouvez aller sur l'onglet « Stage ».

## **1.5.** Étape **5** : « CONTENU DU STAGE » :

C'est lors de cette étape que vous allez renseigner toutes les informations concernant le sujet de votre stage et notamment tous les champs obligatoires, indiqués par un \*.

| Étudiant Étab. d'accueil Service d'accueil Tuteur professionnel Stage | Enseignant référent Signa | taire Récapitulatif    |
|-----------------------------------------------------------------------|---------------------------|------------------------|
|                                                                       |                           |                        |
| Modèle de la convention                                               |                           |                        |
| Pays de la convention * FRANCE                                        | •                         |                        |
|                                                                       |                           |                        |
| Description du stage                                                  |                           |                        |
| Thématique du stage *                                                 | •                         |                        |
|                                                                       |                           |                        |
| Sujet *                                                               |                           | Compétences *          |
|                                                                       | li.                       | ļi.                    |
|                                                                       |                           |                        |
| Fonctions et tâches *                                                 |                           | Détails                |
|                                                                       | 11.                       | h.                     |
| Dates / horaires                                                      |                           |                        |
| Date de début du stage *                                              | Ē                         | Date de fin du stage * |

UNIVERSITÉ PARIS CITE POP | campus des Grands Moulins, 5 rue Thomas MANN | 75013 PARIS u-paris.fr/orientation-et-insertion

| Interruption au cours du stage ?<br>O Dui  Non<br>Avez-vous des horaires de travail réguliers |                                                                                                   |
|-----------------------------------------------------------------------------------------------|---------------------------------------------------------------------------------------------------|
| Nombre d'heures hebdomadaires du stage *                                                      | Nombre de jours de congés autorisés                                                               |
| Durée effective du stage en nombre d'heures *                                                 | ou modalités des congés et autorisations d'absence durant le stage                                |
| Temps de travail *                                                                            | Commentaire sur le temps de travail                                                               |
|                                                                                               | h.                                                                                                |
| Gratification<br>Gratification au cours du stage ?<br>Oui  Non<br>Divers                      |                                                                                                   |
| Comment le stage a-t-il été trouvé ? *                                                        | Modalité de suivi du stagiaire                                                                    |
| Confidentialité du stage / Thème du stage<br>Oui                                              | Liste des avantages en nature                                                                     |
| Nature du travail à fournir suite au stage *                                                  | <i>lt</i>                                                                                         |
| Modalité de validation du stage *                                                             | Travail exceptionnel                                                                              |
|                                                                                               | Si le stagiaire doit télétravailler, être présent la nuit, le dimanche ou un jour férié, préciser |

Une fois tous les champs remplis, vous pouvez passer à l'onglet « Enseignant référent ».

## **1.6.** Étape 6 : « RECHERCHE ENSEIGNANT REFERENT » :

Vous devez maintenant renseigner votre « enseignant tuteur » ou « responsable pédagogique ». Recherchez votre tuteur en saisissant son nom et prénom. Il apparaitra alors.

| Étudiant                                 | Étab. d'accueil Servio                                         | ce d'accueil Tuteur professionne                      | l Stage            | Enseignant référent | Signataire | Récapitulatif |   |
|------------------------------------------|----------------------------------------------------------------|-------------------------------------------------------|--------------------|---------------------|------------|---------------|---|
|                                          |                                                                |                                                       |                    |                     |            |               |   |
| Recherch                                 | ez un enseignant via son no                                    | om et/ou son prénom                                   |                    |                     |            |               |   |
| Nom                                      |                                                                |                                                       |                    |                     | Pré        | nom           |   |
|                                          |                                                                |                                                       |                    |                     |            |               |   |
| W Hinstein Applicatio                    | n ESUP-STAGE   Gestion des conventions de stage et a           | avenants                                              |                    |                     |            | ţe            | 1 |
| ×                                        |                                                                | Création d'u                                          | ne convention pour |                     |            |               |   |
| Tableau de bord     Créer une convention | Étudiant Étab. d'accueil Service d'accueil Tuteur professionne | el Stage Enseignant référent Signataire Récapitulatif |                    |                     |            |               |   |
| b Évaluation des stages                  |                                                                |                                                       |                    |                     |            |               |   |
|                                          | Enseignant                                                     |                                                       |                    |                     |            | * ~           |   |
|                                          | Nom / Prénom<br>Frencisan<br>Táléphone<br>Mail                 | Mammeri Fayna<br>faoilty<br>fayna.mammeri@u-paris.fr  |                    |                     |            |               |   |

Une fois sélectionné, passez à l'onglet « Signataire ».

## 1.7. Étape 7 : « SIGNATAIRE » :

Le signataire est la personne qui signe la convention de stage au sein de l'établissement d'accueil.

Cette personne peut être différente du tuteur professionnel. (Président.e, DRH, etc.)

Veuillez d'abord sélectionner le service du signataire puis le signataire lui-même.

| Applicati                                                                                                    | on ESUP-STAGE   Gestion des conv                                                                                                    | entions de stage et avenants                                                                               |                                |                           |                       |           |                     |                |                        |            |        |
|----------------------------------------------------------------------------------------------------|----------------------------------------------------------------------------------------------------|----------------------------------------------------------------------------------------------------|--------------------------------|---------------------------|-----------------------|-----------|---------------------|----------------|------------------------|------------|--------|
| X Tableau de bord                                                                                                    | Éudiant Étab. d'accumi Service d'ac                                                                                                    | cueil Tuteur professionnel Stage                                                                           | Enseignant villérent Signatai  | Création d                | l'une convention pour |           |                     |                |                        |            |        |
| Créer une convention •                                                                                                    | Sélection du signataire                                                                                                    |                                                                                                    |                                |                           |                       |           |                     |                |                        |            | ^      |
|                                                                                                    | Sélectionnez le service du signataire:                                                                                                    |                                                                                                    |                                |                           |                       |           |                     |                |                        |            | •      |
| Municipal Application                                                                                                    | Signalaire<br>on ESUP-STAGE   Gestion des conve                                                                                                    | ntions de stage et avenants                                                                                |                                |                           |                       |           |                     |                |                        |            | ÷      |
| X Tablesu de bord                                                                                                    | Étudiant Étab. d'accueil Service d'acc                                                                                                    | weil Tuteur professionnel Stage                                                                            | Enseignant référent Signataire | Création d'               | une convention pour   |           |                     |                |                        |            |        |
| Évaluation des stages                                                                                                    | Sélection du signataire                                                                                                    |                                                                                                    |                                |                           |                       |           |                     |                |                        |            | ^      |
|                                                                                                    | Direction des Ressources Humaines<br>Présidence<br>test                                                                                                    |                                                                                                    |                                |                           |                       |           |                     |                |                        |            |        |
|                                                                                                    |                                                                                                    |                                                                                                    |                                |                           |                       |           |                     |                |                        |            |        |
| Applicatio                                                                                                    | on ESUP-STAGE   Gestion des conve                                                                                                    | ntions de stage et avenants                                                                                |                                |                           |                       |           |                     |                |                        |            |        |
| Kinematik Application     X     Tableau de bord     Créer une convention •                                                                                                    | n ESUP-STAGE   Gestion des conve                                                                                                    | ntions de stage et avenants<br>seil Tuteur professionnel <u>Stage</u>                                      | Enseignant référent Signataire | Création d'               | une convention pour   |           |                     |                |                        |            |        |
| Application     Application     Applicati | EUUP-STAGE   Gestion des conve     Eudant Étab. d'accuel Service d'acc     Sélection du signataire                                                                                                    | ntions de stage et avenants<br>wei Tster polessional <u>Stage</u>                                          | Enseignart röferent Signataire | Création d'               | une convention pour   |           |                     |                |                        |            | Â      |
| Applicatio     X     Tablese de bord     Order une conversion *     Calution des stages                                                                                                    | buduet factored terrisor face     buduet factored terrisor face     buduet factored terrisor face     buduet     buduets     buduets     buduets                                                                                                    | ntions de stage et avenants                                                                                | Ensignant référent Signature   | Création d'               | une convention pour   |           |                     |                |                        |            | •      |
| Applicatio     Application     Application     Application     Application     Application     Application     Application     Application     Application                                                                                                    | Estimate Esta facusate service face     Estimates entre another     Estimates entre another     Estimates     Estimates     Estimate     Estimate     Est        | No.                                                                                                    | Enegratifent Synter            | Création d'<br>Récombuter | une convention pour   | 946 (Z.   | Connue<br>PARS 09   | Pays           | 199gsture<br>060000055 | Actions    | •      |
| Constant of the states of the states of | Exactent         Eduction         Environ         Environ                                                                                                    | Infons de stage et avenants<br>and Tubus professioned <u>Bage</u><br>Non<br>10 RUE DU FALBOURG MONTULARTRE | fraguet diret System           | Création d'               | une convention pour   | Beer / 2. | Connexe<br>PAREL D9 | Pays<br>FRANCE | 788phore<br>0660508056 | Attas<br>I | •      |
| Constant of the second second se | ESUP-ISTAGE   Gestion des conve       Étudant     Étab. d'accessit       Sélection du signature       Benefice allabettunos       Benefice allabettunos       Présidence       Sélectione zur signature existent :       Spectace                                                                                                    | Infons de stage et avenants<br>and Tubus professioned <u>Bage</u><br>Voc<br>10 Rue Do FALBOURG MONTULARTRE | forgan direc System            | Création d'               | une convention pour   |           | Casterio<br>PARE 09 | Paga<br>FRANCE | 100,0000               | Anna       | *      |
| Contraction data series                                                                                                    | In ESUP-STAGE   Gestion des conve<br>Choise Bab fanne Berne Berne Be | ntions de stage et avenants<br>aut Trategrandesstown <u>Repe</u>                                           | trappartitien Spatn            | Création d'               | une convention pour   | Here / E. | Castraum<br>PARE 09 | Pas<br>RAICE   | 784phone<br>0565050076 | Adas       | · ·    |
| Contraction of the statement of the statement of the | n ESUP-STAGE   Gestion des conve<br><u>fundant</u> <u>faith facunal</u> <u>favore face</u><br>Selection du signature<br><u>Balances</u><br><u>Barrice allectimus</u><br><u>Barrice allectimus</u><br><u>Barrice allectimus</u><br><u>Selections on signature existent</u> .<br>Selections on signature existent.                                                                                                    | Infons de stage et avenants Infons de stage et avenants                                                    | Enggantäben Synam              | Création d'               | une convention pour   | mer / 2.  | Cannow<br>PARE 09   | Nus<br>TRANCE  | 70aptuus<br>900000005  | Anton      | ·<br>· |

| R Créer une convention | Étudiant Étab. d'accueil Service d'accueil Tuteur professionnel Stage | Enseignant référrent Signataire Récapitulatif |   |
|------------------------|-----------------------------------------------------------------------|-----------------------------------------------|---|
|                        |                                                                       |                                               |   |
| Evaluation des stages  | Sélection du signataire                                               |                                               | ~ |
|                        | Signataire                                                            |                                               | ± |
|                        | Nom                                                                   | Van Bugh                                      |   |
|                        | Civilité                                                              | Mr<br>Beindent                                |   |
|                        | Téléphone<br>Email                                                    | 000000000<br>vivenetianohilinesialeet fr      |   |
|                        | Fax                                                                   |                                               |   |
|                        |                                                                       |                                               |   |

• Si le signataire de votre convention appartient à un service différent du tuteur professionnel et que ce service n'est pas référencé dans la base, créez-le en cliquant sur ce bouton :

Créer un nouveau service

Ensuite, complétez les champs demandés et validez :

| 1 | ignataire   |            | <b>*</b> ^ |
|---|-------------|------------|------------|
|   | Nom *       | Prénom *   |            |
| ) | Cwiteé -    | Fonction * |            |
|   | Téléphone * | Email *    |            |
|   | Fai         |            |            |

Une fois le signataire sélectionné, allez sur l'onglet « Récapitulatif ».

## **1.8. Étape 8 : RÉCAPITULATIF DE LA CONVENTION**

Sur cet écran apparaît l'intégralité des informations concernant votre convention, relisez attentivement avant de cliquer sur « Valider ».

Sur cet onglet, selon les droits donnés par votre centre de gestion à ses étudiants, vous pourrez imprimer votre récapitulatif et/ou votre convention (formats pdf).

| Étudiant        | Étab. d'accueil   | Service d'accueil | Tuteur professionnel                              | Stage             | Enseignant référent                      | Signataire      | Récapitulatif       |  |  |
|-----------------|-------------------|-------------------|---------------------------------------------------|-------------------|------------------------------------------|-----------------|---------------------|--|--|
|                 |                   |                   |                                                   |                   |                                          |                 |                     |  |  |
|                 |                   |                   |                                                   |                   | Imprimer le convent                      | ion Imprin      | or la réconitulatif |  |  |
|                 |                   |                   |                                                   |                   |                                          |                 |                     |  |  |
| Modèle de la    | convention        |                   |                                                   |                   |                                          |                 |                     |  |  |
| Année univer    | sitaire           |                   | 2023/2024                                         |                   |                                          |                 |                     |  |  |
| Langue de la    | convention        |                   | Convention ré                                     | digée en frança   | is <mark>(</mark> stage réalisé en Franc | e ou dans un pa | /s francophone)     |  |  |
| Étudiant        |                   |                   |                                                   |                   |                                          |                 |                     |  |  |
| N° étudiant     |                   |                   | 22014446                                          |                   |                                          |                 |                     |  |  |
| Nom             |                   |                   | Dark                                              |                   |                                          |                 |                     |  |  |
| Prénom          |                   |                   | Vador                                             |                   |                                          |                 |                     |  |  |
| Adresse         |                   |                   | 12 RUE DE L'ECOLE DE MEDECINE , 75006 PARIS 06EME |                   |                                          |                 |                     |  |  |
| Téléphone       |                   |                   | 0176530000                                        |                   |                                          |                 |                     |  |  |
| Telephone po    | ortable           |                   | under derle Ort                                   | u u norio fr      |                                          |                 |                     |  |  |
| Mail Institutio | onnei             |                   | vador.dark@el                                     | u.u-paris.tr      |                                          |                 |                     |  |  |
| Mail personin   |                   |                   | anette.bage@                                      | u-paris.n         |                                          |                 |                     |  |  |
| Centre de ges   | stion             |                   |                                                   |                   |                                          |                 |                     |  |  |
| Composante/     | /UFR              |                   | UFR Etudes In                                     | terculturelles de | e Langues Appliquées (El                 | LA)             |                     |  |  |
| Étape d'étude   | 6                 |                   | LANSD0 - Ges                                      | tion des groupe   | es LANSAD / VET PORTEL                   | JSE             |                     |  |  |
| Élément péda    | agogique          |                   |                                                   |                   |                                          |                 |                     |  |  |
| Nombre d'heu    | ures de formation | 1                 | 200+                                              |                   |                                          |                 |                     |  |  |
| Centre de ges   | stion             |                   | ETUDES INTER                                      | RCULTURELLES      | DE LANGUES APPLIQUE                      | ES              |                     |  |  |
| Coordonnées     | du centre         |                   | 8 place Paul R                                    | icoeur, 75013 F   | ARIS                                     |                 |                     |  |  |
| Mail du centr   | e                 |                   | ?@u-paris.fr                                      |                   |                                          |                 |                     |  |  |
| Telephone du    | i centre          |                   | 00000000                                          |                   |                                          |                 |                     |  |  |
| rax uu centre   |                   |                   |                                                   |                   |                                          |                 |                     |  |  |
| Description d   | lu stage          |                   |                                                   |                   |                                          |                 |                     |  |  |

Attention : Pensez à noter le numéro de votre convention

Attention : Une convention validée pourra être modifiée uniquement par un avenant.

#### **IMPORTANT**:

## Vous devrez alerter par mail votre référent-stage en composante (gestionnaire de scolarité, gestionnaire pédagogique, gestionnaire des stages) par mail que vous avez créé votre convention de stage.

Le gestionnaire alerté pourra vérifier, contrôler, puis valider votre convention. Par retour de mail, vous êtes informé.e que vous pouvez **dorénavant imprimer votre convention**.

Vous pourrez alors engager le circuit des signatures dans l'ordre suivant :

- 1. Vous
- 2. Le tuteur professionnel (ou la tutrice)
- 3. Le représentant légal de l'organisme d'accueil avec apposition du tampon de l'organisme
- 4. L'enseignant.e-référent.e
- 5. Le.la directeur.rice de votre UFR ou composante

La convention sera à éditer en plusieurs exemplaires pour des stages en France (3 ou 4 selon votre UFR).

UNIVERSITÉ PARIS CITE

15

- <u>Pour un stage en France</u> : vous joindrez à l'exemplaire qui reviendra à votre UFR une copie de votre attestation d'assurance responsabilité Civile + Justificatif d'adhésion à l'assurance maladie.
- <u>Pour un stage à l'étranger</u>: Justificatif d'adhésion à l'assurance maladie, Attestation d'assurance rapatriement, Carte européenne d'assurance maladie (Europe), Visa "stage" (hors Europe), la copie de votre Passeport avec durée de validité d'au moins 1 an à la date de départ, la preuve de votre Inscription sur ARIANE (France Diplomatie) <u>https://pastel.diplomatie.gouv.fr/fildariane/dyn/public/login.html</u>

## <u>Rechercher, modifier votre convention de stage ou</u> <u>créer un avenant</u>

#### 1.9. Visualiser mes conventions de stages

Allez sur l'onglet « Tableau de bord » puis complétez les champs. Votre convention apparaîtra alors. Cliquez sur le bouton **o** pour visualiser tout cela.

| N*    | Établissement               | Date début du<br>stage | Date fin du<br>stage | UFR                                                         | Étape d'étude                                | Enseignant          | Avenant | État de validation de la<br>convention | Année<br>univ. | Actions |
|-------|-----------------------------|------------------------|----------------------|-------------------------------------------------------------|----------------------------------------------|---------------------|---------|----------------------------------------|----------------|---------|
| 25130 | TEST POP - Studio<br>Auchan | 06/10/2024             | 06/03/2025           | UFR Etudes Interculturelles de Langues Appliquées<br>(EILA) | Gestion des groupes LANSAD / VET<br>PORTEUSE | Vasanelli<br>Angela | Oui     | 1 t                                    | 2023/2024      | 0       |

### **1.10.** Modifier la convention de stage

Pour modifier une convention de stage :

- Si votre convention n'est pas validée vous pouvez toujours la modifier en cliquant sur les éléments de votre choix : établissement d'accueil, service d'accueil, tuteur professionnel, etc.
- Si votre convention est validée (donc signée), vous devez créer un avenant.

### 1.11. Créer un avenant

<u>Attention :</u> la modification du lieu de stage n'est valable que pour un changement de service au sein du même établissement d'accueil. Si vous changez d'établissement d'accueil, il faudra refaire une convention.

- Allez sur l'onglet « Tableau de bord » pour rechercher la convention qui doit être modifiée puis cliquez sur le bouton :
- Là, vous découvrirez un onglet « Avenant ». Cliquez dessus :

Récapitulatif Avenants Evaluation du stage

• Remplissez les champs demandés puis cliquez sur « Créer » :

Création d'un nouvel avenant

| Titre *                                                        |       |
|----------------------------------------------------------------|-------|
| Sélectionnez un ou plusieurs motifs de création de l'avenant : |       |
| Rupture de stage                                               |       |
| Modification du sujet de stage                                 |       |
| Modification de la période de stage                            |       |
| Modification du montant de la gratification                    |       |
| Modification du lieu de stage                                  |       |
| Modification du tuteur professionnel                           |       |
| Modification de l'enseignant référent                          |       |
| Autre modification                                             |       |
| Annuler                                                        | Créer |

La validation d'un avenant s'effectue lorsque tous les partenaires du stage ont signé la version papier.

Attention : un avenant validé ne pourra plus être modifié.

## **BON STAGE !**